## How to create SSL VPN server for users in DSR

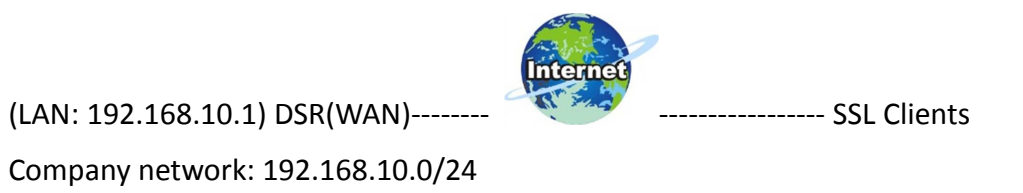

In this scenario, the traffic of SSL clients send to the network 192.168.10.0/24 will be forwarded via SSL VPN, and the normal internet traffic will be sent through their local ISP, it's so called the "split tunnel" in VPN terminology.

## (1)Go to SETUP->VPN Settings->SSL VPN server->Portal

| DSR-500N          |   | SETUP                                              | ADVANCED                      | TOOLS                          | STATUS                 | HELP                                              |
|-------------------|---|----------------------------------------------------|-------------------------------|--------------------------------|------------------------|---------------------------------------------------|
| Wizard            | D |                                                    |                               |                                |                        | Helpful Hints                                     |
| Internet Settings | ۲ | INTERNET CONNECTION                                |                               |                                | LOGOUT                 | If you are new to                                 |
| Wireless Settings | ▶ | This page will quide you t                         | brough common configuratio    | n tasks such as changing the   | password, timezone and | networking and have<br>never configured a router  |
| Network Settings  | ۲ | setting up of your interne                         | et connection.                | in cashe bacan as changing and |                        | Connection Setup Wizard                           |
| DMZ Setup         | ▶ | Internet Connection S                              | etup Wizard                   |                                |                        | through a few simple<br>steps to get your network |
| VPN Settings      | Þ | IPsec 🕨                                            | our easy to use Web-based     | Wizards to assist you in conne | ecting your new D-Link | up and running.<br>If you consider yourself an    |
| USB Settings      | Þ | РРТР 🕨                                             | ternet, click on the button b | elow.                          |                        | Advanced user and have<br>configured a router     |
| VLAN Settings     | • | L2TP                                               | Internet Connec               | tion Setup Wizard              |                        | before, click Manual<br>Internet Connection       |
|                   |   | SSL VPN Server                                     | Portal Layouts                | re you have followed all steps | outlined in the Quick  | Setup to input all the<br>settings manually.      |
|                   |   | SSL VPN Client                                     | SSL VPN Policies              | ·                              |                        | More                                              |
|                   | - | Manual Internet Conne                              | Resources                     |                                |                        |                                                   |
|                   |   | If you would like to confi<br>on the button below. | Port Forwarding               |                                |                        |                                                   |

## (2)Add a custom portal.

| DSR-500N          |         | SETUP                       | ADVANCED                    | TOOLS                            | STATUS                 |  |  |  |
|-------------------|---------|-----------------------------|-----------------------------|----------------------------------|------------------------|--|--|--|
| Wizard 🕨          |         |                             |                             |                                  |                        |  |  |  |
| Internet Settings | PORTA   | L LAYOUTS                   |                             |                                  | LOGOUT                 |  |  |  |
| Wireless Settings | The tal | hle lists the SSL port      | al layouts configured for t | his device and allows several on | erations on the nortal |  |  |  |
| Network Settings  | layouts | layouts.                    |                             |                                  |                        |  |  |  |
| DMZ Setup         | List of | List of of Lavouts          |                             |                                  |                        |  |  |  |
| VPN Settings      |         | Layout Name                 | Use Count                   | Portal U                         | RL                     |  |  |  |
| USB Settings      |         | SSLVPN*                     | 1                           | https://218.210.16.29            | )/portal/SSLVPN        |  |  |  |
| VLAN Settings     |         | test                        | 1                           | https://218.210.16.              | 29/portal/test         |  |  |  |
|                   |         | Edit Delete Set Default Add |                             |                                  |                        |  |  |  |

| Product Page: DSR-500N Hardware Version: A1 Firmware Version: A1 Firmwar |                                                     |                              |                                                                                                    |                          |                                                                            |
|----------------------------------------------------------------------------------------------------|-----------------------------------------------------|------------------------------|----------------------------------------------------------------------------------------------------|--------------------------|----------------------------------------------------------------------------|
| D-Liı                                                                                                    | nk                                                  |                              |                                                                                                    |                          |                                                                            |
| DSR-500N                                                                                                    | SETUP                                               | ADVANCED                     | TOOLS                                                                                                    | STATUS                   | HELP                                                                       |
| Wizard 🕨                                                                                                    |                                                     |                              |                                                                                                    |                          | Helpful Hints                                                              |
| Internet Settings                                                                                                    | PORTAL LAYOUT CONFIG                                | GURATION                     |                                                                                                    | LOGOUT                   | When remote users want                                                     |
| Wireless Settings                                                                                                    | This page allows you to ac                          | dd a new portal lavout or e  | dit the configuration of an exist                                                                                                    | ting portal layout. The  | to access the private<br>network through an SSL<br>tupped (other using the |
| Network Settings                                                                                                    | details will then be display<br>under the VPN menu. | ed in the List of Portal Lay | outs table on the SSL VPN Serv                                                                                                    | ver> Portal Layouts page | Port Forwarding or VPN<br>tunnel service), they login                      |
| DMZ Setup                                                                                                    | Save Settings                                       | Don't Save Settin            | gs                                                                                                    |                          | through the Client Portal.<br>This portal provides the                     |
| VPN Settings                                                                                                    |                                                     |                              |                                                                                                    |                          | authentication fields to<br>provide the appropriate                        |
| USB Settings                                                                                                    | Portal Layout and Then                              | ne Name                      |                                                                                                    |                          | access levels and privileges<br>as determined by the                       |
| VLAN Settings                                                                                                    | Portal Layout Name:                                 | t                            | est                                                                                                    |                          | More                                                                       |
|                                                                                                    | Portal Site Title (Opti                             | onal):                       | est                                                                                                    |                          |                                                                            |
|                                                                                                    | Banner Title (Optional                              | 1): t                        | est                                                                                                    |                          |                                                                            |
|                                                                                                    |                                                     | a                            | sl-test                                                                                                    | *                        |                                                                            |
|                                                                                                    | Banner Message (Op                                  | tional) :                    |                                                                                                    | -                        |                                                                            |
|                                                                                                    |                                                     |                              | t in the second second s | Þ                        |                                                                            |
|                                                                                                    | Display banner mess<br>on login page:               | age                          |                                                                                                    |                          |                                                                            |
|                                                                                                    | HTTP meta tags for c<br>control (recommende         | cache<br>ed):                | 1                                                                                                    |                          |                                                                            |
|                                                                                                    | ActiveX web cache o                                 | leaner:                      | 1                                                                                                    |                          |                                                                            |
|                                                                                                    | SSL VPN Portal Pages to                             | o Display                    |                                                                                                    |                          |                                                                            |
|                                                                                                    | VPN Tunnel page:                                    | 5                            |                                                                                                    |                          |                                                                            |
|                                                                                                    | Port Forwarding:                                    | 15                           | ·                                                                                                    |                          |                                                                            |
| UNIFIED SERV                                                                                                    |                                                     |                              |                                                                                                    |                          |                                                                            |
|                                                                                                    |                                                     | Copyright © 20:              | .0 D-Link Corporation.                                                                                                    |                          |                                                                            |

(3)Go to ADVANCE->Users->Domains, create a domain object.

| DSR-500N          | SETU           | IP             | AD            | VANCED           | т               | DOLS                | STA                    | TUS      |
|-------------------|----------------|----------------|---------------|------------------|-----------------|---------------------|------------------------|----------|
| Application Rules |                |                |               |                  |                 |                     |                        |          |
| Website Filter    | APPLICATIO     | N RULES        |               |                  |                 |                     |                        | LOGOUT   |
| Firewall Settings | The table list | s all the avai | ble nort tri  | agering rules an | d allows severa | operations on t     | the rules              |          |
| Wireless Settings |                | S di cre avai  | able pore eng | gening rules an  |                 |                     |                        |          |
| Advanced Network  | List of Avail  | able Applic    | ation Rule    | s                |                 |                     |                        |          |
| Routing >         | 🔲 Name         | Enable         | Protocol      | Interface        | Start Port      | g Ports<br>End Port | Incoming<br>Start Port | End Port |
| Certificates      |                |                |               |                  |                 |                     |                        |          |
| Users D           | Get Users DB   |                | E             |                  | elete           | Add                 |                        |          |
| IP/MAC Binding    | Domains        |                |               |                  |                 |                     |                        |          |
| IPv6              | Groups         |                |               |                  |                 |                     |                        |          |
| Radius Settings   | Users          |                |               |                  |                 |                     |                        |          |
| Switch Settings   |                |                |               |                  |                 |                     |                        |          |
|                   |                |                |               |                  |                 |                     |                        |          |

| DSR-500N           |           | SETUP              | ADVANCED                   | TOOLS                 | STATUS                            |
|--------------------|-----------|--------------------|----------------------------|-----------------------|-----------------------------------|
| Application Rules  |           |                    |                            |                       |                                   |
| Website Filter 🕨 🕨 | DOMAIN    | s                  |                            |                       | LOGOUT                            |
| Firewall Settings  | This pag  | a shows the list o | fadded domains to the rout | ar. The user can add  | delete and edit the domains also  |
| Wireless Settings  | This pag  | e shows the list o |                            | er. The user can add, | delete and edit the domains also. |
| Advanced Network   | List of D | omains             |                            |                       |                                   |
| Routing            |           | Domain Name        | Authenticat                | on Type               | Portal Layout Name                |
| Certificates       |           | SSLVPN *           | Local User D               | atabase               | SSLVPN                            |
| Users D            |           | test               | Local User D               | atabase               | test                              |
| IP/MAC Binding     |           |                    | Edit De                    | lete Add              |                                   |
| IPv6 ►             |           |                    |                            |                       | _                                 |
| Radius Settings    |           |                    |                            |                       |                                   |
| Switch Settings    |           |                    |                            |                       |                                   |
|                    |           |                    |                            |                       |                                   |
|                    | l         |                    |                            |                       |                                   |

| DSR-500N          | SETUP                      | ADVANCED           | TOOLS               | STATUS |
|-------------------|----------------------------|--------------------|---------------------|--------|
| Application Rules |                            |                    |                     |        |
| Website Filter    | DOMAINS                    |                    |                     | LOGOUT |
| Firewall Settings | This page allows a user to | add a new domain   |                     |        |
| Wireless Settings | Save Settings              | Don't Save Setting | •                   |        |
| Advanced Network  | Oave Settings              | Don't dave detting | <u> </u>            |        |
| Routing           | Domains Configuration      |                    |                     |        |
| Certificates      | Domain Name:               | tes                | t                   |        |
| Users D           | Authentication Type        | Lo                 | cal User Database 👻 |        |
| IP/MAC Binding    | Soloct Portal:             | too                | * -                 |        |
| IPv6 ►            | Select Portal.             | 183                |                     |        |
| Radius Settings   | Authentication Serve       | er 1:              |                     |        |
| Switch Settings   | Authentication Serve       | er 2:              | (Optional)          |        |
|                   | Authentication Serve       | er 3:              | (Optional)          |        |
|                   | Timeout:                   | 36                 | 0 (Seconds)         |        |
|                   | Retries:                   | 5                  |                     |        |

(4)Go to ADVANCE->Users->Users, create a test user then apply the previous created Domain object on.

| DSR-500N            | SETUP                      | ADVANCED            | TOOLS               | STATUS |           |
|---------------------|----------------------------|---------------------|---------------------|--------|-----------|
| Application Rules   |                            |                     |                     |        | He        |
| Website Filter      | DOMAINS                    |                     |                     | LOGOUT | Do        |
| Firewall Settings   | This page allows a user to | add a new domain    |                     |        | do<br>gro |
| Wireless Settings   | Save Settings              | Don't Save Settings |                     |        | м         |
| Advanced Network    | Gave Gettings              | Don't Gave Gettings | <b>,</b>            |        |           |
| Routing <b>&gt;</b> | Domains Configuration      |                     |                     |        |           |
| Certificates        | Domain Name:               | test                | 1                   |        |           |
| Users D             | Get Users DB               | Loo                 | cal User Database 👻 |        |           |
| IP/MAC Binding      | Domains                    |                     | •                   |        |           |
| IPv6 ►              | Groups                     | tes                 |                     |        |           |
| Radius Settings     | Users                      | er 1:               |                     |        |           |
| Switch Settings     | Authentication Serve       | er 2:               | (Optional)          |        |           |
|                     | Authentication Serve       | er 3:               | (Optional)          |        |           |
|                     | Timeout:                   | 360                 | (Seconds)           |        |           |

| DSR-500N          |      | SETUP                                                |                | ADVANCED              |      | TOOLS                        | STATUS                    |  |
|-------------------|------|------------------------------------------------------|----------------|-----------------------|------|------------------------------|---------------------------|--|
| Application Rules |      |                                                      |                |                       |      |                              |                           |  |
| Website Filter    | USER | s                                                    |                |                       |      |                              | LOGOUT                    |  |
| Firewall Settings | Thic | nade shows a l                                       | list of availa | able users in the sve | tom  | A user can add, delete and d | adit the users also. This |  |
| Wireless Settings | pag  | page can also be used for setting policies on users. |                |                       |      |                              |                           |  |
| Advanced Network  | List | List of Users                                        |                |                       |      |                              |                           |  |
| Routing •         |      | User Name                                            | Group          | Туре                  | Au   | thentication Domain          | Login Status              |  |
| Certificates      |      | admin *                                              | SSLVPN         | Administrator         |      | Local User Database          | Enabled (LAN and WAN)     |  |
| Users D           |      | guest *                                              | SSLVPN         | Guest                 |      | Local User Database          | Disabled                  |  |
| IP/MAC Binding    |      | tes1t                                                | test           | SSL VPN User          |      | Local User Database          | Enabled (LAN and WAN)     |  |
| IPv6 ►            | _    |                                                      |                |                       |      |                              |                           |  |
| Radius Settings   |      |                                                      | l              | Edit                  | Del  | Add                          |                           |  |
| Switch Settings   |      | L                                                    | ogin Pol       | icies Polici          | es B | y Browsers Policie           | s By IP                   |  |
|                   |      |                                                      |                |                       |      |                              |                           |  |

| Website Filter                                           | USERS CONFIGURATION                                                            |                | LOGOUT |
|----------------------------------------------------------|--------------------------------------------------------------------------------|----------------|--------|
| Firewall Settings   Wireless Settings   Advanced Network | This page allows a user to add new system users<br>Save Settings Don't Save Se | s.<br>ttings   |        |
| Routing                                                  | Users Configuration                                                            |                | _      |
| Certificates                                             | User Name:                                                                     | tes1t          |        |
| Users D                                                  | First Name:                                                                    | test1          |        |
| IP/MAC Binding                                           | Last Name:                                                                     | test1          |        |
| Radius Settings                                          | User Type:                                                                     | SSL VPN User 👻 |        |
| Switch Settings                                          | Select Group:                                                                  | test 👻         |        |
|                                                          | Check to Edit Password:                                                        |                |        |
|                                                          | Enter Current Logged in Administrator<br>Password:                             |                |        |
|                                                          | New Password:                                                                  |                |        |
|                                                          | Confirm New Password:                                                          |                |        |
|                                                          | Idle Timeout:                                                                  | 30 (Minutes)   |        |

(5)Go to TOOL->Admin->Remote Management, check the checkbox of "Enable the Remote Management", it's used for users are able to build up SSL VPN tunnel with TCP port 443.

| DSR-500N         | SETUP             | ADVANCED                         | TOOLS  | STATUS |
|------------------|-------------------|----------------------------------|--------|--------|
| Admin D          | Admin Settings    |                                  |        |        |
| Date and Time    | Remote Management |                                  |        | LOGOUT |
| Log Settings     | SNMP              | set the router identification na | me     |        |
| System           | SNMP System Info  | Don't Save Settings              |        |        |
| Firmware         |                   |                                  |        |        |
| Firmware via USB | System Name       |                                  |        |        |
| Dynamic DNS      | System Name:      | DSF                              | R-500N |        |
| System Check     |                   |                                  |        |        |
| Schedules        |                   |                                  |        |        |
|                  |                   |                                  |        |        |

|                                                                                                    |                                        | LOGOUT                    |
|----------------------------------------------------------------------------------------------------|----------------------------------------|---------------------------|
| From this page a user can configure the remote r<br>the box remotely from WAN side.<br>Save Settings Don't Save Set | nanagement feature. This feat<br>tings | ure can be used to manage |
| Remote Management Enable                                                                                            |                                        |                           |
| Enable Remote Management:                                                                                           |                                        |                           |
| Access Type:                                                                                                    | All IP Addresses 🔻                     |                           |
| From:                                                                                                    |                                        |                           |
| То:                                                                                                    |                                        |                           |
| IP Address:                                                                                                    |                                        |                           |
| Port Number:                                                                                                    | 443                                    |                           |
| Enable Remote SNMP:                                                                                                 |                                        |                           |

(6)Go to SETUP->VPN Settings->SSL VPN Client->SSL VPN Client, in this page, administrator is able to dispense the IP range/DNS/DNS Suffix to SSL clients.

| DSR-500N          | SETUP                                              | ADVANCED                      | TOOLS                          | STATUS                    |
|-------------------|----------------------------------------------------|-------------------------------|--------------------------------|---------------------------|
| Wizard D          |                                                    |                               |                                |                           |
| Internet Settings | INTERNET CONNECTION                                |                               |                                | LOGOUT                    |
| Wireless Settings | This page will guide you t                         | through common configuration  | tasks such as changing the     | nassword timezone and     |
| Network Settings  | setting up of your interne                         | et connection.                | r asio such as changing the    |                           |
| DMZ Setup         | Internet Connection S                              | etup Wizard                   |                                |                           |
| VPN Settings      | IPsec 🕨                                            | our easy to use Web-based     | Wizards to assist you in conne | ecting your new D-Link    |
| USB Settings      | РРТР 🕨                                             | ternet, click on the button b | elow.                          |                           |
| VLAN Settings     | L2TP                                               | Internet Connect              | ion Setup Wizard               |                           |
|                   | SSL VPN Server                                     | hese wizards, please make sur | e you have followed all steps  | outlined in the Quick     |
|                   | SSL VPN Client                                     | SSL VPN Client                |                                |                           |
|                   | Manual Internet Conne                              | Configured Client Routes      |                                |                           |
|                   | If you would like to confi<br>on the button below. | SSL VPN Client Portal         | your new D-Link Systems Rou    | iter manually, then click |
|                   |                                                    |                               |                                |                           |

| DSR-500N          | SETUP                                               | ADVANCED                       | TOOLS                                                          | STATUS                                                |
|-------------------|-----------------------------------------------------|--------------------------------|----------------------------------------------------------------|-------------------------------------------------------|
| Wizard 🕨          |                                                     |                                |                                                                |                                                       |
| Internet Settings | SSL VPN CLIENT                                      |                                |                                                                | LOGOUT                                                |
| Wireless Settings | An SSL V/DN tupped client                           | provides a point to point con  | naction botwoon the brows                                      | or side machine and this                              |
| Network Settings  | device. When a SSL VPN<br>and WINS settings is auto | client is launched from the us | er portal, a "network adapter<br>local applications to talk to | r" with an IP address, DNS<br>services on the private |
| DMZ Setup         | network without any spe                             | cial network configuration on  | the remote SSL VPN client m                                    | nachine.                                              |
| VPN Settings      | Save Settings                                       | Don't Save Settings            |                                                                |                                                       |
| USB Settings      | Cleant ID Address Dans                              |                                |                                                                |                                                       |
| VLAN Settings     | Enable Split Tunnel S                               | ie<br>Support: 🕅               |                                                                |                                                       |
|                   | DNS Suffix (Optional)                               | :                              |                                                                |                                                       |
|                   | Primary DNS Server                                  | (Optional) :                   |                                                                |                                                       |
|                   | Secondary DNS Serv                                  | rer (Optional) :               |                                                                |                                                       |
|                   | Client Address Rang                                 | e Begin: 192                   | .168.251.1                                                     |                                                       |
|                   | Client Address Rang                                 | e End: 192                     | .168.251.254                                                   |                                                       |
|                   | LCP Timeout:                                        | 60                             | (Seconds)                                                      |                                                       |
|                   |                                                     |                                |                                                                |                                                       |

(7) Go to SETUP->VPN Settings->SSL VPN Client->SSL VPN Client->Configured Client Routes, since we've enabled the feature of "Split Tunnel Support", therefore administrator is able to manually alter the routing entries for each SSL user.

| DSR-500N          | SETUP                                               | ADVANCED                                                       | TOOLS                                                              | STATUS                                               |
|-------------------|-----------------------------------------------------|----------------------------------------------------------------|--------------------------------------------------------------------|------------------------------------------------------|
| Wizard 🕨          |                                                     |                                                                |                                                                    |                                                      |
| Internet Settings | SSL VPN CLIENT                                      |                                                                |                                                                    | LOGOUT                                               |
| Wireless Settings | An SSL V/PN tunnel client                           | provides a point to point con                                  | naction between the brows                                          | sceide machine and this                              |
| Network Settings  | device. When a SSL VPN<br>and WINS settings is auto | client is launched from the us omatically created, which allow | ser portal, a "network adapter<br>vs local applications to talk to | " with an IP address, DNS<br>services on the private |
| DMZ Setup         | network without any spe                             | cial network configuration on                                  | the remote SSL VPN client m                                        | nachine.                                             |
| VPN Settings      | IPsec                                               | Don't Save Settings                                            | 3                                                                  |                                                      |
| USB Settings      | PPTP 🕨                                              |                                                                |                                                                    |                                                      |
| VLAN Settings     | L2TP                                                | Support:                                                       |                                                                    |                                                      |
|                   | SSL VPN Server                                      |                                                                |                                                                    |                                                      |
|                   | SSL VPN Client                                      | SSL VPN Client                                                 |                                                                    |                                                      |
|                   | Primary DNS Server                                  | Configured Client Routes                                       |                                                                    |                                                      |
|                   | Secondary DNS Serv                                  | SSL VPN Client Portal                                          |                                                                    |                                                      |
|                   | Client Address Rang                                 | ge Begin: 192                                                  | .168.251.1                                                         |                                                      |
|                   | Client Address Rang                                 | ge End: 192                                                    | .168.251.254                                                       |                                                      |
|                   | LCP Timeout:                                        | 60                                                             | (Seconds)                                                          |                                                      |

| DSR-500N          | SETUP                                                                                                    | ADVANCED                                                          | то                               | OLS                               | STATUS                                               |
|-------------------|----------------------------------------------------------------------------------------------------|-------------------------------------------------------------------|----------------------------------|-----------------------------------|------------------------------------------------------|
| Wizard 🕨          |                                                                                                    |                                                                   |                                  |                                   |                                                      |
| Internet Settings | CONFIGURED CLIENT RO                                                                                                    | UTES                                                              |                                  |                                   | LOGOUT                                               |
| Wireless Settings | The Configured Client Ro                                                                                                    | ites entries are the routing e                                    | ntries which w                   | ill he added by                   | the SSL VPN Client such                              |
| Network Settings  | that only traffic to these<br>is redirected using the ho                                                                                                    | destination addresses is redire<br>sts (SSL VPN Clients) native n | cted through the twork interface | the SSL VPN to<br>ce. The table s | unnels, and all other traffic shows the destination  |
| DMZ Setup         | routes that will be configued on the configuence of the configuence of | ured on the SSL VPN client. F<br>IT Tunnel mode you should a      | or example if t<br>dd the LAN su | he SSL VPN Cli<br>bnet as the de  | ent wishes to access the<br>stination subnet on this |
| VPN Settings      | device.                                                                                                    |                                                                   |                                  |                                   |                                                      |
| USB Settings      | Configured Client Rout                                                                                                    | es                                                                |                                  |                                   |                                                      |
| VLAN Settings     |                                                                                                    | Destination Network                                               |                                  | 5                                 | Subnet Mask                                          |
|                   |                                                                                                    | 192.168.10.0                                                      |                                  | 2                                 | 55.255.255.0                                         |
|                   |                                                                                                    | Delete                                                            | Add                              |                                   |                                                      |
|                   |                                                                                                    |                                                                   |                                  |                                   |                                                      |

(8) Go to SETUP->VPN Settings->SSL VPN Server->SSL VPN Policies, create a policy that allow the SSL users access into internal network.

| DSR-500N          | SETUP                                                    | ADVANCED                                                           | TOOLS                                                       | STATUS                                                  |
|-------------------|----------------------------------------------------------|--------------------------------------------------------------------|-------------------------------------------------------------|---------------------------------------------------------|
| Wizard 🕨          |                                                          |                                                                    |                                                             |                                                         |
| Internet Settings | CONFIGURED CLIENT RO                                     | DUTES                                                              |                                                             | LOGOUT                                                  |
| Wireless Settings | The Configured Client Ro                                 | utes entries are the routing e                                     | ntries which will be added by                               | the SSL VDN Client such                                 |
| Network Settings  | that only traffic to these<br>is redirected using the he | destination addresses is redire<br>osts (SSL VPN Clients) native r | ected through the SSL VPN t<br>network interface. The table | shows the destination                                   |
| DMZ Setup         | routes that will be config<br>LAN network then in SPI    | jured on the SSL VPN client. F<br>LIT Tunnel mode you should a     | or example if the SSL VPN C<br>add the LAN subnet as the d  | lient wishes to access the<br>estination subnet on this |
| VPN Settings      | IPsec 🕨                                                  |                                                                    |                                                             |                                                         |
| USB Settings      | PPTP 🕨                                                   | ies                                                                |                                                             |                                                         |
| VLAN Settings     | L2TP                                                     | Destination Network                                                |                                                             | Subnet Mask                                             |
|                   | SSL VPN Server                                           | Portal Layouts                                                     |                                                             | 255.255.255.0                                           |
|                   | SSL VPN Client                                           | SSL VPN Policies                                                   | Add                                                         |                                                         |
|                   |                                                          | Resources                                                          |                                                             |                                                         |
|                   |                                                          | Port Forwarding                                                    |                                                             |                                                         |
|                   |                                                          |                                                                    |                                                             |                                                         |

|                               |                                                              |                                                                                          |                                                                                          |                                                  | 0.50117 |
|-------------------------------|--------------------------------------------------------------|------------------------------------------------------------------------------------------|------------------------------------------------------------------------------------------|--------------------------------------------------|---------|
| Policies<br>may be<br>already | are useful to per<br>e defined at the u<br>configured over a | mit or deny access to spe<br>ser, group or global level.<br>all addresses and over all s | cific network resources, IP addre<br>By Default, a global PERMIT polic<br>ervices/ports. | esses, or IP networks.<br>cy (not displayed) was | They    |
| Query                         |                                                              |                                                                                          |                                                                                          |                                                  |         |
| View                          | List of SSL VP                                               | N Policies For:                                                                          | Global 👻                                                                                 |                                                  |         |
| Avai                          | lable Groups:                                                |                                                                                          | SSLVPN -                                                                                 |                                                  |         |
| Avai                          | lable Users:                                                 |                                                                                          | admin 👻                                                                                  |                                                  |         |
|                               |                                                              |                                                                                          | Display                                                                                  |                                                  |         |
| List of                       | SSL VPN Policie                                              | s                                                                                        |                                                                                          |                                                  |         |
|                               | Name                                                         | Service                                                                                  | Destination                                                                              | Perr                                             | nission |
|                               | allow                                                        | All                                                                                      | 0.0.0.0/0-65535                                                                          | j P                                              | ermit   |
|                               |                                                              | Edit                                                                                     | Delete Add                                                                               |                                                  |         |

| P | olicy For               |                 |
|---|-------------------------|-----------------|
|   | Policy For:             | Global 👻        |
|   | Available Groups:       | SSLVPN -        |
|   | Available Users:        | admin 👻         |
| s | SL VPN Policy           |                 |
| Г | Apply Policy to:        | All Addresses 👻 |
| L | Policy Name:            | allow           |
|   | IP Address:             |                 |
|   | Mask Length:            |                 |
| P | ort Range / Port Number |                 |
|   | Begin:                  | 0 (0-65535)     |
|   | End:                    | 65535 (0-65535) |
|   | Service:                | All             |
|   | Defined Resources:      |                 |
|   | Permission:             | Permit 👻        |

(9)When you connect SSL VPN successfully. You will see two default gateway. Internet traffic will go to 172.17.5.254. Company network traffic will go to 192.168.251.1

|                 | 08 08 08 e0 Micros   | oft ISATAP Adapter | nterface<br>#2  | Î   | D-link-SSLVPN-Tur | nel-Connection Status             | Ŋ |
|-----------------|----------------------|--------------------|-----------------|-----|-------------------|-----------------------------------|---|
| IPv4 路由表        |                      |                    |                 |     |                   |                                   |   |
| 神田市台地社市。        |                      |                    |                 |     | 「見」               | 🔽 Uninstall On Browser Exit       |   |
| 编辑百姓是中国         | Accessive 2 also SED | 1012.45            | A ==            |     | Connection        |                                   |   |
| 0.0.0.0         | 0.0.0                | 172 17 5 254       | 122 12 5 53 1   | а   | Status            | Connected                         |   |
| 400.0.0.0       | 000.0.0.0            |                    | 100.001         | 86  | Duration          | 00:01:34                          |   |
| 127.0.0.1       | 255.255.255.255      | 在連結上               | 127.0.0.1       | 306 |                   |                                   |   |
| 127.255.255.255 | 255.255.255.255      | 在連結上               | 127.0.0.1       | 306 | Interfaces        |                                   |   |
| 172.17.5.0      | 255.255.255.0        | 在連結上               | 172.17.5.53     | 266 | IF Address        | 192.168.251.2                     |   |
| 172.17.5.53     | 255.255.255.255      | 在連結上               | 172.17.5.53     | 266 | Server IP         | 218.210.16.29                     |   |
| 172.17.5.255    | 255.255.255.255      | 在連結上               | 172.17.5.53     | 266 |                   |                                   |   |
| 192.168.10.0    | 255.255.255.0        | 在連結上               | 192.168.251.2   | 306 | Activity          |                                   |   |
| 192 168 10 255  | 255 255 255 255      | 大浦結ト               | 192 168 251 2   | 306 | Bytes Sent        | 7165                              |   |
| 192.168.251.0   | 255.255.255.0        | 192.168.251.1      | 192.168.251.2 5 |     | Buter Received    | 670                               |   |
| 172.168.251.2   | 255.255.255.255      | 14.建始上             | 192.168.251.2   | 306 | Djaviatio         | 010                               |   |
| 224.0.0.0       | 240.0.0.0            | 在連結上               | 127.0.0.1       | 306 | - Status Message  |                                   |   |
| 224.0.0.0       | 240.0.0.0            | 在連結上               | 172.17.5.53     | 266 |                   | D. link-SSI VPN, Turnel Connected |   |
| 255.255.255.255 | 255.255.255.255      | 在連結上               | 127.0.0.1       | 306 |                   |                                   |   |
| 255.255.255.255 | 255.255.255.255      | 在連結上               | 172.17.5.53     | 266 | - V               |                                   |   |
| 255.255.255.255 | 255.255.255.255      | 在連結上               | 192.168.251.2   | 306 | Disconnect        | Chan                              |   |
|                 |                      |                    |                 |     | Datomater         |                                   |   |
|                 |                      |                    |                 |     |                   |                                   |   |